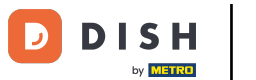

## • Teraz ste na hlavnom paneli rezervácie DISH. Kliknutím na plán stola spustíte správu skupín stolov.

| DISH RESERVATION                                       |                                                                                                    | John's Business             | <u>∛</u> ⊧ ~ ⊕                                                                                                    |
|--------------------------------------------------------|----------------------------------------------------------------------------------------------------|-----------------------------|----------------------------------------------------------------------------------------------------|
| Reservations                                           | Have a walk-in customer? Received a reservation request over phone / email? Don't forget to add it to your WALK-IN ADD RESERVATION ADD RESERVATION | )                           |                                                                                                    |
| न्न Table plan                                         | Thu, 08/04/2021 - Thu, 08/04/2021                                                                                                    |                             |                                                                                                    |
| 🌱 Menu                                                 |                                                                                                    |                             |                                                                                                    |
| 🐣 Guests                                               | ○ All     ○ Completed     Image: Opcoming     Image: Opcoming                                                                                      |                             |                                                                                                    |
| 🕲 Feedback                                             |                                                                                                    |                             |                                                                                                    |
| 🗠 Reports                                              |                                                                                                    |                             |                                                                                                    |
| 🌣 Settings 👻                                           |                                                                                                    |                             |                                                                                                    |
| ⑦ Help                                                 |                                                                                                    |                             |                                                                                                    |
|                                                        | No reservations available                                                                                                    |                             |                                                                                                    |
|                                                        | Print                                                                                                    |                             |                                                                                                    |
| Too many guests in house?<br>Pause online reservations | Designed by Hospitality Digital GmbH. All rights reserved.                                                                                         | FAQ   Terms of use   Imprir | Contraction of the second second seco |

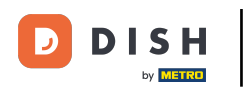

# • Teraz kliknite na tabuľku , ktorá zodpovedá rezervácii vášho zákazníka.

| DISH        | I RESERVATION                        |                   |         |    |      |   |    |   |     |            |        |               |               |         |          |   |     |     | John's Busine | ess 🛛 🛓 | <u>م</u> ۲ |        |
|-------------|--------------------------------------|-------------------|---------|----|------|---|----|---|-----|------------|--------|---------------|---------------|---------|----------|---|-----|-----|---------------|---------|------------|--------|
| =           | Indoor                               |                   |         | \$ | F () |   |    |   |     |            |        | <b>&lt;</b> s | iat, 10/04/20 | )<br>21 | 12:30 pr | m | Now |     |               |         |            |        |
| F           | Arrived                              | ~                 | Ο       | •  |      |   | ┼┢ |   |     |            |        |               |               |         |          |   |     |     |               |         |            |        |
|             | Next bookings                        | ~                 |         | •  |      |   |    |   |     |            |        |               |               |         |          |   |     |     |               |         |            |        |
| n           | Available                            | ~                 | 2       | •  |      |   |    |   |     |            |        |               |               |         |          |   |     |     |               |         |            |        |
| <b>:</b>    |                                      |                   |         |    |      | 1 |    | 2 |     |            | 3      |               |               |         |          |   |     |     |               |         |            |        |
| ۲           |                                      |                   |         |    |      |   |    |   |     |            |        |               |               |         |          |   |     |     |               |         |            |        |
| M           |                                      |                   |         |    |      |   |    |   |     |            |        |               |               |         |          |   |     |     |               |         |            |        |
| <b>\$</b> - |                                      |                   |         |    |      |   |    |   |     |            |        |               |               |         |          |   |     |     |               |         |            |        |
| 0           |                                      |                   |         |    |      |   |    |   |     |            |        |               |               |         |          |   |     |     |               |         |            |        |
|             |                                      |                   |         |    |      |   |    |   |     |            |        |               |               |         |          |   |     |     |               |         |            |        |
|             |                                      |                   |         |    |      |   |    |   |     |            |        |               |               |         |          |   |     |     |               |         |            |        |
|             |                                      |                   |         |    |      |   |    |   |     |            |        |               |               |         |          |   |     |     |               |         |            |        |
|             |                                      |                   |         |    |      |   |    |   |     |            |        |               |               |         |          |   |     |     |               |         | <          |        |
|             |                                      |                   |         |    |      |   |    |   |     |            |        |               |               |         |          |   |     |     |               |         | *          |        |
|             |                                      |                   |         |    |      |   |    |   |     |            |        |               |               |         |          |   |     |     |               |         | Ð          |        |
|             |                                      |                   |         |    |      |   |    |   |     |            |        |               |               |         |          |   |     |     |               |         |            |        |
|             | Designed by Hospitality Digital GmbH | H. All rights res | served. |    |      |   |    |   | Sta | art Co-Bro | owsing |               |               |         |          |   |     | FAQ | Terms of use  | Imprint | Data p     | rivacy |

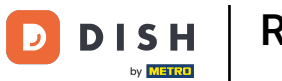

# Ak chcete nakonfigurovať skupinu tabuliek, kliknite na možnosť Zmeniť tabuľku .

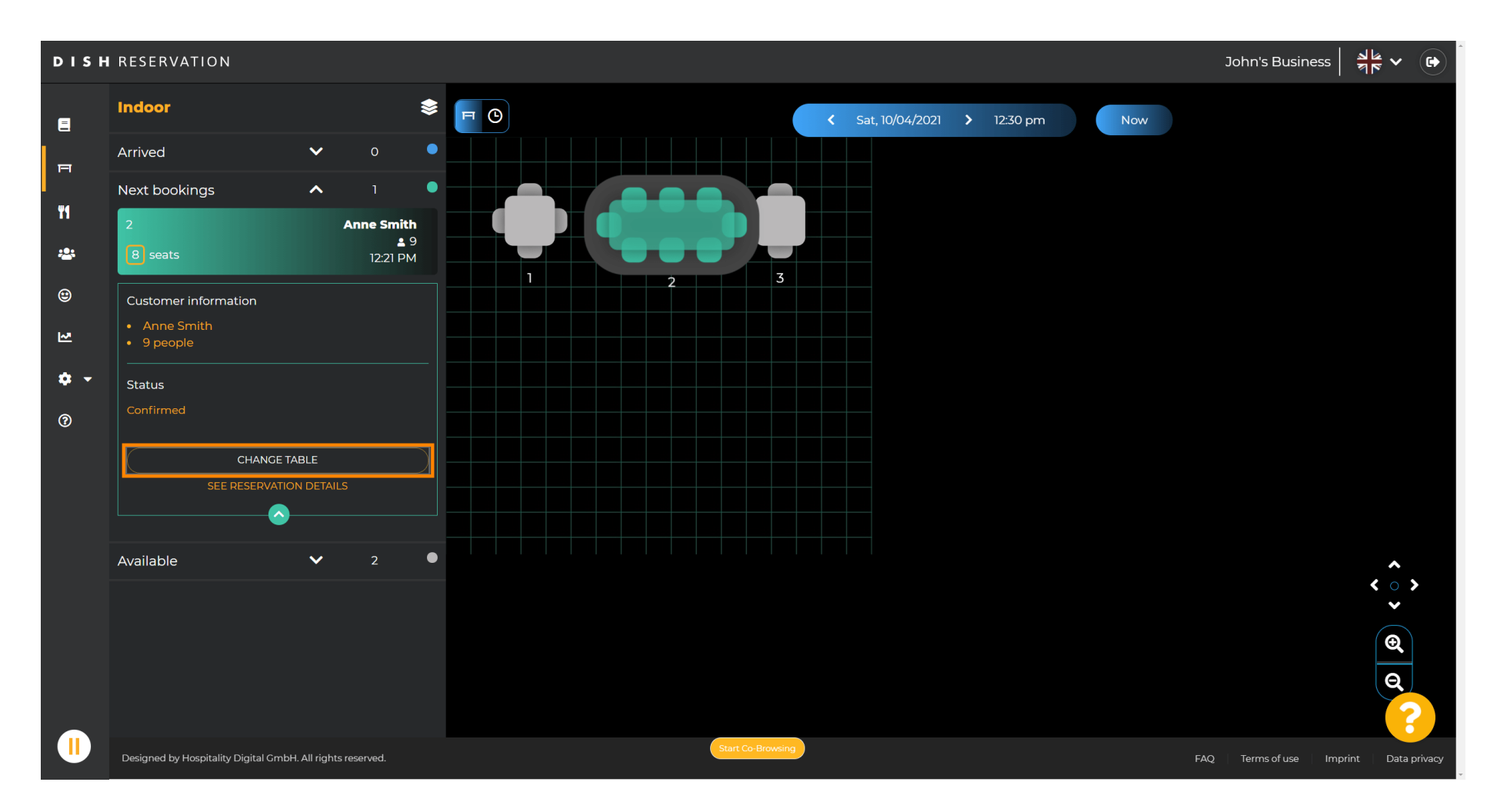

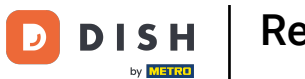

## Pokračujte výberom tabuľky .

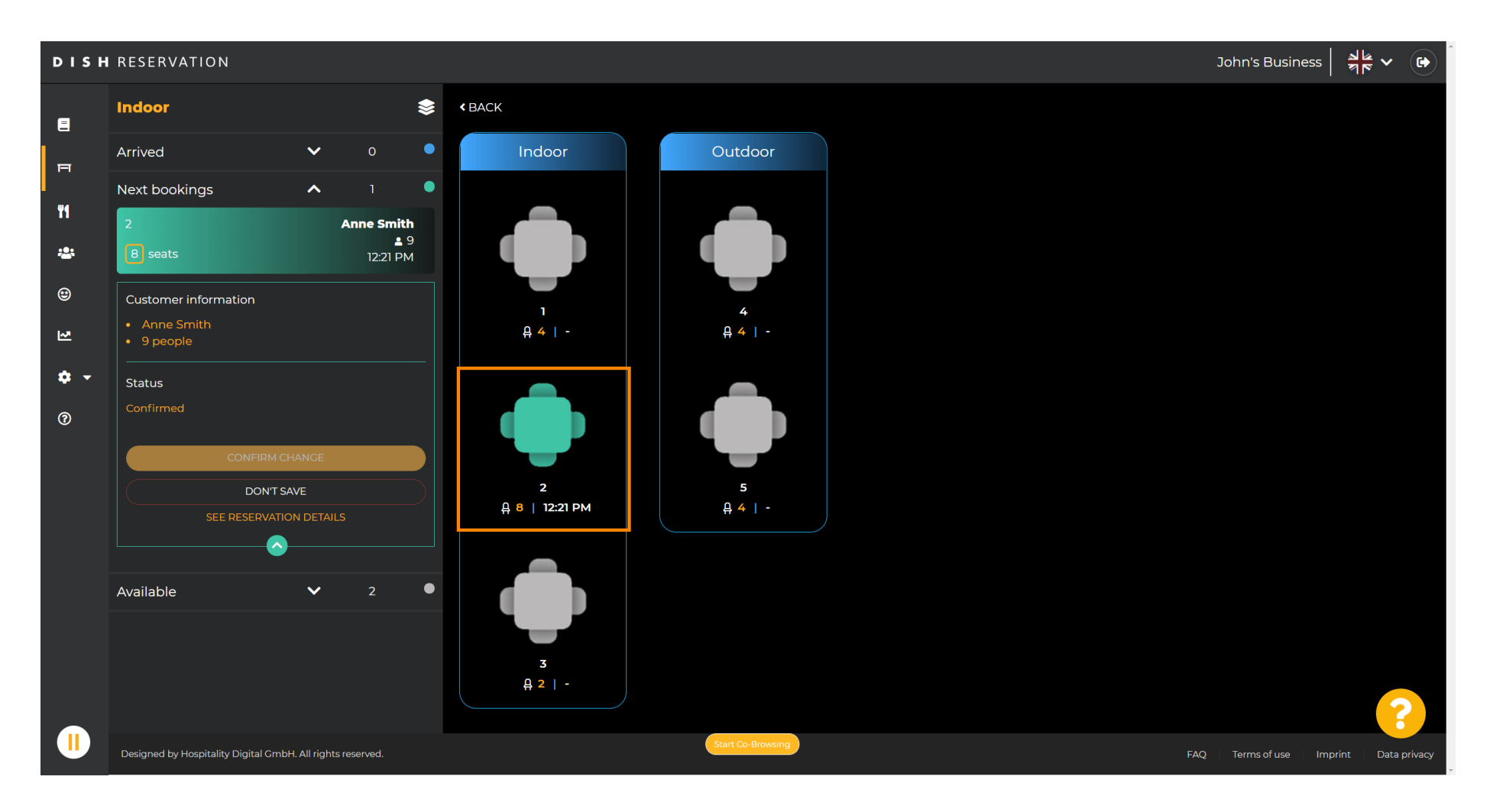

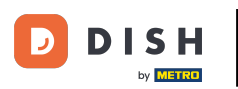

# • Teraz kliknite na pripojiť stoly , aby ste ho spojili s inými stolmi.

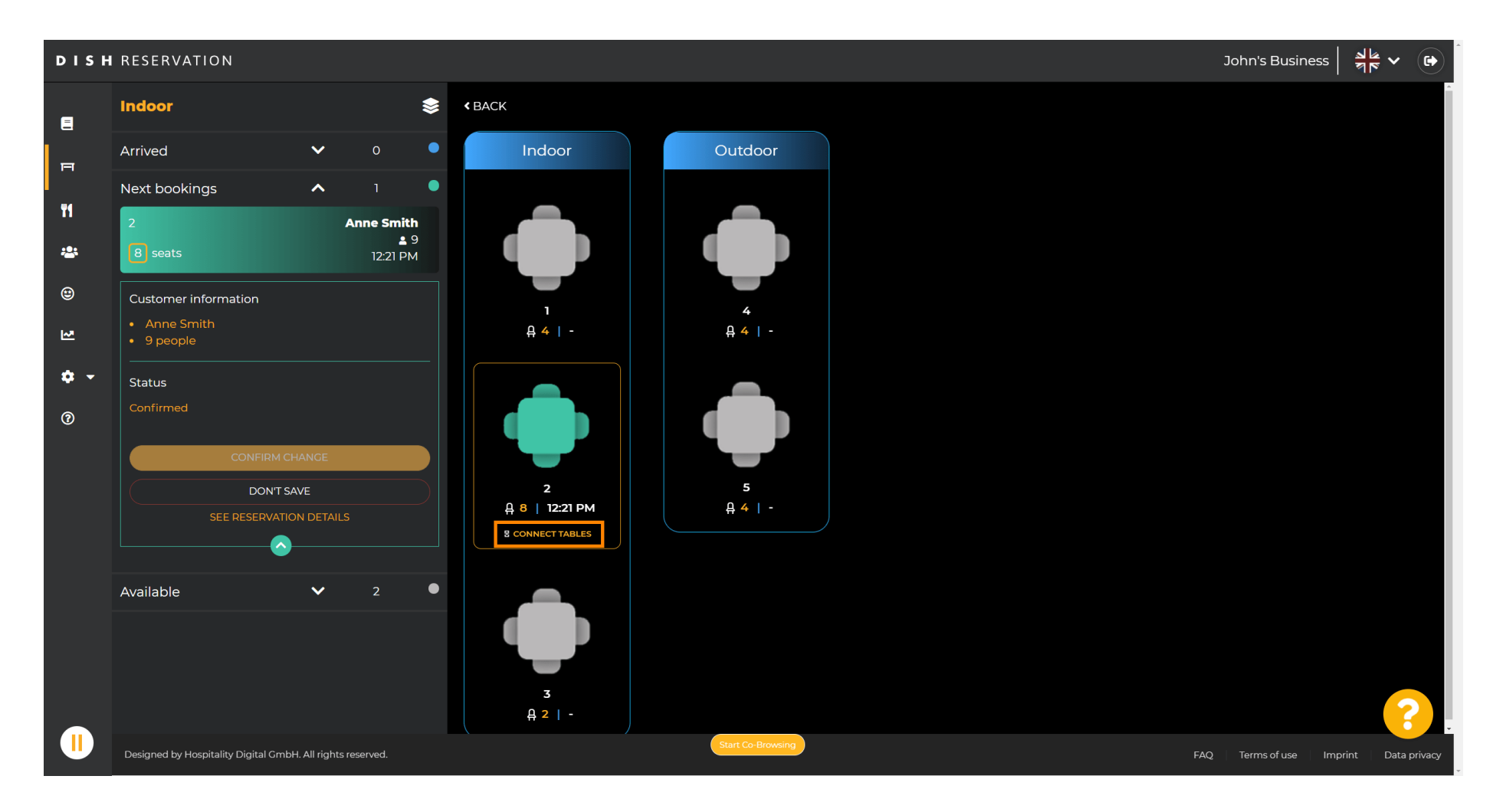

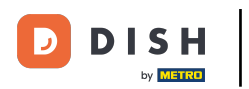

## Pokračujte výberom ďalšej tabuľky.

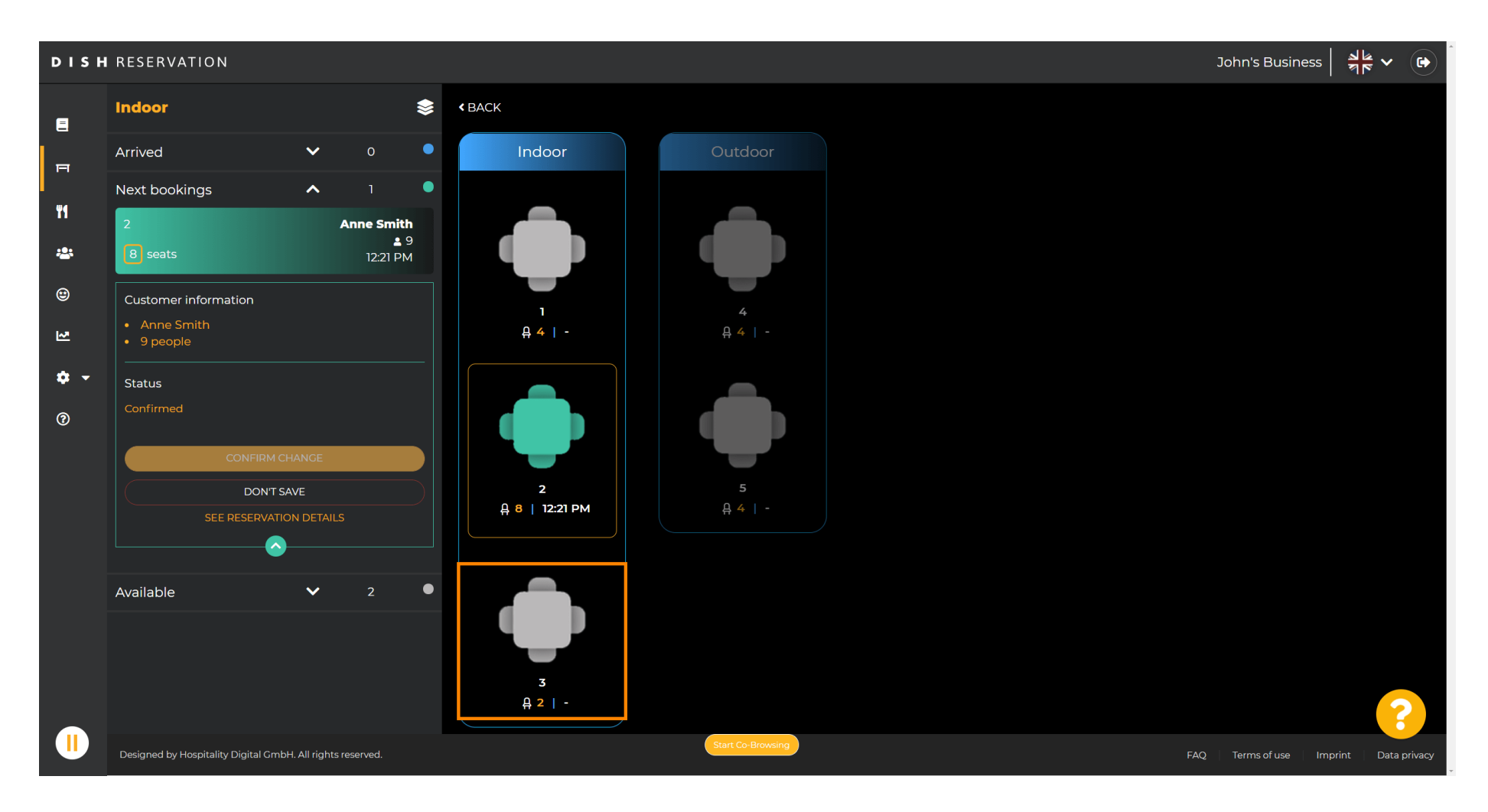

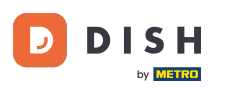

# • Kliknutím na potvrdiť zmenu uložíte skupinu stolov pre túto rezerváciu.

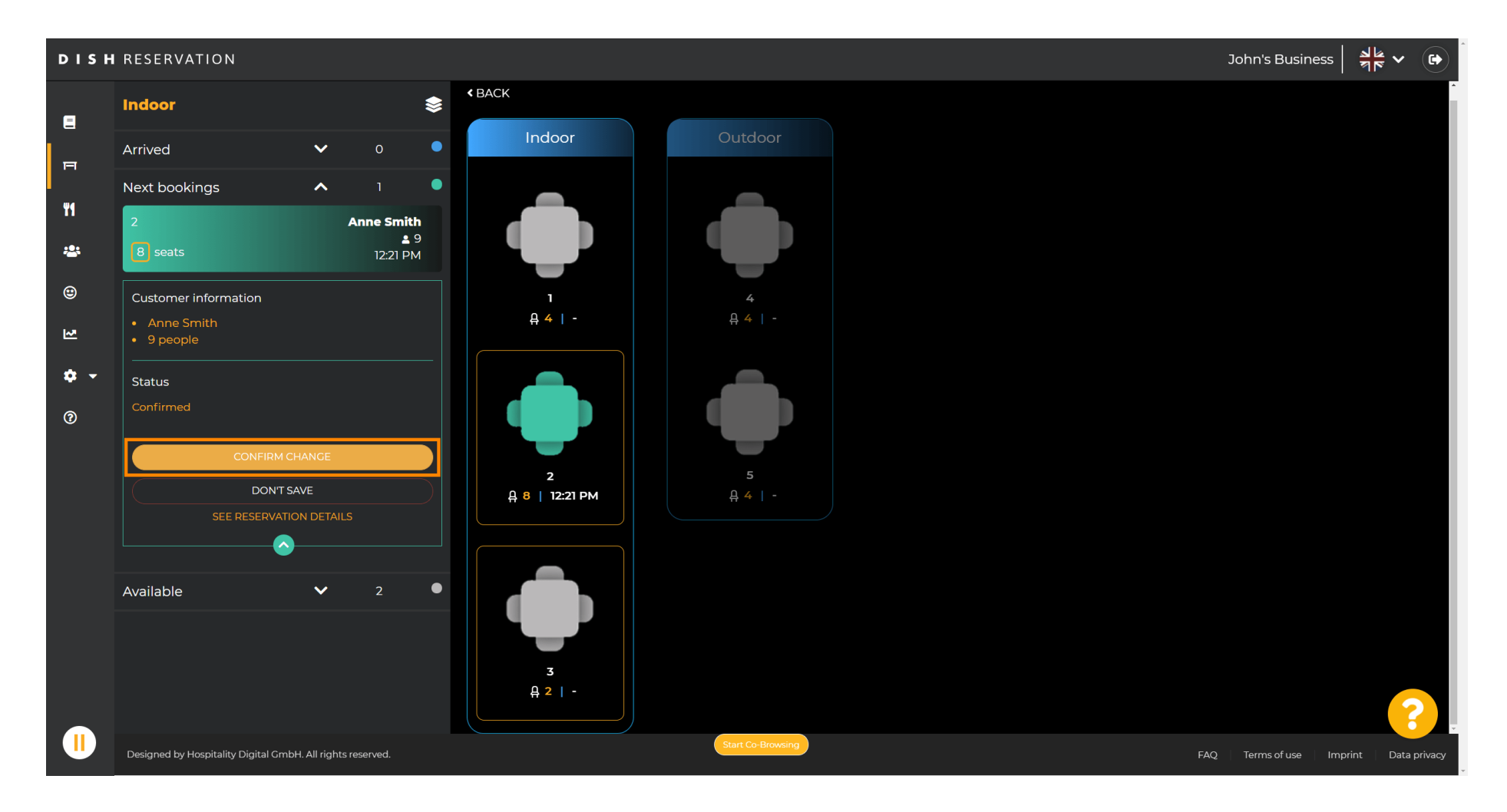

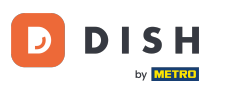

#### Skupina stolov pre rezerváciu vášho zákazníka bola úspešne pridaná.

| DISH        | RESERVATION                         |             |                               |   |     |  |   |             |         |                                    |               |          |     |     | John's Busine | ss Ale      | ~ ( <del>•</del> ) |
|-------------|-------------------------------------|-------------|-------------------------------|---|-----|--|---|-------------|---------|------------------------------------|---------------|----------|-----|-----|---------------|-------------|--------------------|
| Ē           | Indoor                              |             | 1                             | • | T C |  |   |             |         | <ul> <li>Sat, 10/04/202</li> </ul> | a <b>&gt;</b> | 12:30 pm | Now | ,   | Suc           | 20055       | ×                  |
| F           | Arrived                             | ~           | ο                             | • |     |  |   |             |         |                                    |               |          |     |     | Reservation   | able switch | ned                |
|             | Next bookings                       | ^           |                               | • |     |  |   |             |         |                                    |               |          |     |     | succe         | ssfully.    |                    |
| n<br>2      | 2<br>8 seats                        |             | Anne Smith<br>≗ 9<br>12:21 PM |   |     |  |   |             |         |                                    |               |          |     |     |               |             |                    |
| ⊕<br>⊻      | 3<br>2 seats                        |             | Anne Smith<br>≗ 9<br>12:21 PM |   |     |  | 2 |             | 3       |                                    |               |          |     |     |               |             |                    |
| <b>\$</b> - | Available                           | ~           |                               | • |     |  |   |             |         |                                    |               |          |     |     |               |             |                    |
| @           |                                     |             |                               |   |     |  |   |             |         |                                    |               |          |     |     |               | <           | < ^ > ଡ ଡ ୦        |
|             | Designed by Hospitality Digital Gmb | H. All righ | ts reserved.                  |   |     |  |   | Start Co-Br | rowsing |                                    |               |          |     | FAQ | Terms of use  | Imprint     | Data privacy       |

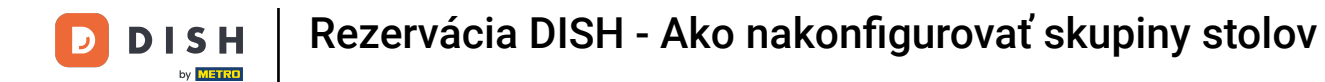

## Ak chcete skupiny tabuliek nakonfigurovať inak, vráťte sa na hlavný panel a kliknite na nastavenia.

| <b>DISH</b> RESERVATION                                |                                                                                                    | НД* МТО 🕤                | 제문 <b>~</b>      |       |
|--------------------------------------------------------|----------------------------------------------------------------------------------------------------|--------------------------|------------------|-------|
| Reservations                                           | Have a walk-in customer? Received a reservation request over phone / email? Don't forget to add it to your reservation book! |                          |                  |       |
| ¶ Menu                                                 | Wed, 07/04/2021 - Wed, 07/04/2021                                                                                            |                          |                  |       |
| Guests                                                 |                                                                                                    |                          |                  |       |
| Reports                                                | ● All ○ Completed ○ Upcoming ♥ 0 ♣ 0                                                                                         |                          |                  |       |
| 💠 Settings 🗸                                           |                                                                                                    |                          |                  |       |
| ⑦ Help                                                 | No reservations available                                                                                                    |                          |                  |       |
|                                                        | Print                                                                                                    |                          | 2                |       |
| Too many guests in house?<br>Pause online reservations | Designed by Hospitality Digital CmbH. All rights reserved.                                                                   | FAQ   Terms of use   Imp | print   Data pri | ivacy |

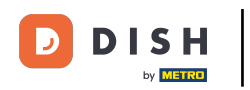

## • Pokračujte kliknutím na stoly/miesta .

| <b>DISH</b> RESERVATION   |                                                                                                    | НD* МТО 🕤 🛛              | 최 <u></u><br>제주 ~ ( <del>•</del> ) |
|---------------------------|----------------------------------------------------------------------------------------------------|--------------------------|------------------------------------|
| Reservations              | Have a walk-in customer? Received a reservation request over phone / email? Don't forget to add it to your WALK-IN ADD RESERVATION ADD RESERVATION |                          |                                    |
| 🕆 Guests                  | Wed, 07/04/2021 - Wed, 07/04/2021         >                                                                                                    |                          |                                    |
| Feedback                  | All ○ Completed ○ Upcoming      ♥ 0      ♥ 0                                                                                                    |                          |                                    |
| 🗠 Reports                 |                                                                                                    |                          |                                    |
| ♥ Settings ♥<br>③ Hours   |                                                                                                    |                          |                                    |
| Reservations              |                                                                                                    |                          |                                    |
| A Offers                  |                                                                                                    |                          |                                    |
| ♣ Notifications ♣ Account | No reservations available                                                                                                    |                          |                                    |
| ⑦ Help                    | Print                                                                                                    |                          |                                    |
|                           |                                                                                                    |                          |                                    |
|                           |                                                                                                    |                          |                                    |
| Too many guests in house? | Start Co-Browsing                                                                                                    |                          | 8                                  |
|                           | Designed by Hospitality Digital GmbH. All rights reserved.                                                                                         | FAQ   Terms of use   Imp | orint   Data privacy               |

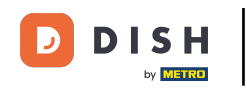

# Posuňte zobrazenie nadol a kliknutím na tlačidlo Pridať vytvorte skupiny tabuliek.

| <b>DISH</b> RESERVATION                                       |                                                                         |                                                              |                                                            |                                                            |                                                           |                                                |                                        |                                         |                                  | нд* мто 🗲          | )   <u>1</u><br>7<br>7 | ~ ( <del>•</del> ) |
|---------------------------------------------------------------|-------------------------------------------------------------------------|--------------------------------------------------------------|------------------------------------------------------------|------------------------------------------------------------|-----------------------------------------------------------|------------------------------------------------|----------------------------------------|-----------------------------------------|----------------------------------|--------------------|------------------------|--------------------|
| E Reservations                                                | Area(s)<br>If your establishn<br>Your active areas<br>Indoor, Outdoor   | nent has multip<br>are listed below                          | le areas or rooms<br>v:                                    | , you may want to                                          | o define an area bei                                      | ore you start assign                           | ing tables to it. e                    | e.g.: Indoor, Outdo                     | C                                |                    |                        |                    |
| <ul> <li>Guests</li> <li>Feedback</li> <li>Reports</li> </ul> | Table(s)<br>Tables are assign<br>reservations inva<br>The tables with h | ed to specific al<br>lid. Don't worry,<br>ligh priority will | reas. When you p<br>you can just mov<br>be preferred for i | ause a whole area<br>e them to other a<br>ncoming reservat | a, all tables assigned<br>available table(s). Yo<br>ions. | I to that area will be<br>u can also assign ta | e paused. This ma<br>ables a booking p | ay make some of y<br>priority between 1 | our future<br>high) and 3 (low). |                    |                        |                    |
| 🔹 Settings 👻                                                  | Table name                                                              | Seats (22)                                                   | Area name                                                  | Priority                                                   | Status                                                    |                                                |                                        |                                         |                                  |                    |                        |                    |
| O Hours                                                       | 1                                                                       | 4                                                            | Indoor                                                     | 1                                                          | Active                                                    |                                                |                                        |                                         |                                  |                    |                        |                    |
| Reservations                                                  | 2                                                                       | 8                                                            | Indoor                                                     | 1                                                          | Active                                                    |                                                |                                        |                                         |                                  |                    |                        |                    |
| Tables/Seats                                                  | 3                                                                       | 2                                                            | Indoor                                                     | 1                                                          | Active                                                    |                                                |                                        |                                         |                                  |                    |                        |                    |
| <b>%</b> Offers                                               | 4                                                                       | 4                                                            | Outdoor                                                    | 2                                                          | Active                                                    |                                                |                                        |                                         |                                  |                    |                        |                    |
| A Notifications                                               | 5                                                                       | 4                                                            | Outdoor                                                    | 2                                                          | Active                                                    |                                                |                                        |                                         |                                  |                    |                        |                    |
| \land Account                                                 |                                                                         |                                                              |                                                            |                                                            |                                                           |                                                |                                        |                                         |                                  |                    |                        |                    |
| ⑦ Help                                                        | Manage Tablegi                                                          | roup(s)                                                      |                                                            |                                                            |                                                           |                                                |                                        |                                         |                                  |                    |                        |                    |
|                                                               | Would you like to                                                       | add more table                                               | e combinations?                                            |                                                            |                                                           |                                                |                                        |                                         | Add                              |                    |                        |                    |
|                                                               |                                                                         |                                                              |                                                            |                                                            |                                                           |                                                |                                        |                                         | SAVE                             |                    |                        | 0                  |
| Too many guests in house?<br>Pause online reservations        | Designed by Hospitality                                                 | Digital GmbH. All riç                                        | ghts reserved.                                             |                                                            | Start Co-Br                                               | owsing                                         |                                        |                                         |                                  | FAQ   Terms of use | Imprint   I            | Data privacy       |

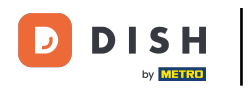

# • Kliknutím na prvé pole vyberte názvy tabuliek.

| <b>DISH</b> RESERVATION                                       |                                                                                     |                                                                |                                                              |                                                            |                                                       |                                                                                |                                              |                               | НD* МТО 🕤 | শ্বাহ্ন <b>২</b> | • |
|---------------------------------------------------------------|-------------------------------------------------------------------------------------|----------------------------------------------------------------|--------------------------------------------------------------|------------------------------------------------------------|-------------------------------------------------------|--------------------------------------------------------------------------------|----------------------------------------------|-------------------------------|-----------|------------------|---|
| E Reservations                                                | <b>Area(s)</b><br>If your establishn<br>Your active areas<br><b>Indoor, Outdoor</b> | nent has multip<br>are listed belov                            | ole areas or rooms<br>v:                                     | , you may want to                                          | o define an area b                                    | efore you start assigning tables to it.                                        | e.g.: Indoor, Outdoor                        | <b>E</b><br>Bar, Lounge, etc. |           |                  |   |
| <ul> <li>Guests</li> <li>Feedback</li> <li>Reports</li> </ul> | Table(s)<br>Tables are assign<br>reservations inva<br>The tables with h             | ied to specific a<br>lid. Don't worry,<br>ligh priority will   | reas. When you p<br>, you can just mov<br>be preferred for i | ause a whole area<br>re them to other a<br>ncoming reserva | a, all tables assign<br>available table(s).<br>tions. | ed to that area will be paused. This n<br>You can also assign tables a booking | nay make some of yo<br>priority between 1 (h | La future<br>gh) and 3 (low). |           |                  |   |
| 🏟 Settings 🔫                                                  | Table name                                                                          | Seats (22)                                                     | Area name                                                    | Priority                                                   | Status                                                |                                                                                |                                              |                               |           |                  |   |
| () Hours                                                      | 1                                                                                   | 4                                                              | Indoor                                                       | 1                                                          | Active                                                |                                                                                |                                              |                               |           |                  |   |
| Reservations                                                  | 2                                                                                   | 8                                                              | Indoor                                                       | 1                                                          | Active                                                |                                                                                |                                              |                               |           |                  |   |
| Tables/Seats                                                  | 3                                                                                   | 2                                                              | Indoor                                                       | 1                                                          | Active                                                |                                                                                |                                              |                               |           |                  |   |
| <b>%</b> Offers                                               | 4                                                                                   | 4                                                              | Outdoor                                                      | 2                                                          | Active                                                |                                                                                |                                              |                               |           |                  |   |
| A Notifications                                               | 5                                                                                   | 4                                                              | Outdoor                                                      | 2                                                          | Active                                                |                                                                                |                                              |                               |           |                  |   |
| 😤 Account                                                     |                                                                                     |                                                                |                                                              |                                                            |                                                       |                                                                                |                                              |                               |           |                  |   |
| ⑦ Help                                                        | Manage Tablegu<br>Don't forget to se<br>(Please type nat<br>Would you like to       | roup(s)<br>ave your change<br>me of tables)<br>o add more tabl | e combinations?                                              | Min.Guests                                                 | Max.Guests                                            | Priority •                                                                     |                                              | Add                           |           | 6                |   |
| Too many guests in house?<br>Pause online reservations        |                                                                                     |                                                                |                                                              |                                                            | Start Co-                                             | Browsing                                                                       |                                              | SAVE                          |           |                  |   |

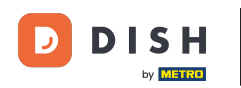

# • Vyberte názov/číslo tabuľky , ktorú chcete skombinovať s inými tabuľkami.

| <b>DISH</b> RESERVATION                                |                                                                                     |                                                            |                                                         |                                                               |                                                      |                                                                                                    | F             | НD* МТО 🕤 |   |  |
|--------------------------------------------------------|-------------------------------------------------------------------------------------|------------------------------------------------------------|---------------------------------------------------------|---------------------------------------------------------------|------------------------------------------------------|----------------------------------------------------------------------------------------------------|---------------|-----------|---|--|
| Reservations Menu                                      | <b>Area(s)</b><br>If your establishm<br>Your active areas<br><b>Indoor, Outdoor</b> | nent has multip<br>are listed belov                        | ole areas or room<br>v:                                 | s, you may want to                                            | define an area b                                     | Efore you start assigning tables to it. e.g.: Indoor, Outdoor, Bar, Lounge, e                                                                        | <b>E</b> etc. |           |   |  |
| 🖶 Guests<br>🕲 Feedback<br>🗠 Reports                    | <b>Table(s)</b><br>Tables are assign<br>reservations inva<br>The tables with h      | ed to specific a<br>lid. Don't worry,<br>igh priority will | reas. When you p<br>you can just mo<br>be preferred for | bause a whole area<br>ve them to other a<br>incoming reservat | , all tables assign<br>vailable table(s). \<br>ions. | c<br>ad to that area will be paused. This may make some of your future<br>You can also assign tables a booking priority between 1 (high) and 3 (low) | <b>(</b> ).   |           |   |  |
| 🏟 Settings 👻                                           | Table name                                                                          | Seats (22)                                                 | Area name                                               | Priority                                                      | Status                                               |                                                                                                    |               |           |   |  |
| O Hours                                                | 1                                                                                   | 4                                                          | Indoor                                                  | 1                                                             | Active                                               |                                                                                                    |               |           |   |  |
| Reservations                                           | 2                                                                                   | 8                                                          | Indoor                                                  | 1                                                             | Active                                               |                                                                                                    |               |           |   |  |
| A Tables/Seats                                         | 3                                                                                   | 2                                                          | Indoor                                                  | 1                                                             | Active                                               |                                                                                                    |               |           |   |  |
| <b>%</b> Offers                                        | 4                                                                                   | 4                                                          | Outdoor                                                 | 2                                                             | Active                                               |                                                                                                    |               |           |   |  |
| ♣ Notifications                                        | 1                                                                                   |                                                            |                                                         | 2                                                             | Active                                               |                                                                                                    |               |           |   |  |
| 😤 Account                                              | 2                                                                                   |                                                            |                                                         |                                                               |                                                      |                                                                                                    |               |           |   |  |
| ⑦ Help                                                 | 4                                                                                   |                                                            |                                                         |                                                               |                                                      |                                                                                                    |               |           |   |  |
|                                                        | 5                                                                                   |                                                            |                                                         |                                                               |                                                      |                                                                                                    |               |           |   |  |
|                                                        | (Please type nan                                                                    | ne of tables)                                              |                                                         | Min.Guests                                                    | Max.Guests                                           | Priority -                                                                                                    |               |           |   |  |
|                                                        | Would you like to                                                                   | add more tabl                                              | e combinations?                                         |                                                               |                                                      | Add                                                                                                    |               |           | ? |  |
| Too many guests in house?<br>Pause online reservations |                                                                                     |                                                            |                                                         |                                                               | Start Co-                                            | Browsing BAV                                                                                                    | /E            |           |   |  |

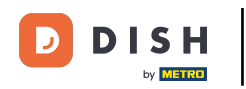

# Kliknutím na rovnaké pole pridáte ďalšiu tabuľku.

| <b>DISH</b> RESERVATION                                |                                                                       |                                         |                                        |                                       |                              |                                |                             |                         | НD* МТО 🕤 | 4<br>4<br>7<br>7<br>7<br>7<br>7<br>7<br>7 |  |
|--------------------------------------------------------|-----------------------------------------------------------------------|-----------------------------------------|----------------------------------------|---------------------------------------|------------------------------|--------------------------------|-----------------------------|-------------------------|-----------|-------------------------------------------|--|
| E Reservations                                         | Area(s)<br>If your establishn<br>Your active areas<br>Indoor, Outdoor | nent has multip<br>are listed belov     | ole areas or rooms<br>v:               | , you may want to                     | o define an area b           | efore you start assigning tabl | es to it. e.g.: Indoor, Out | 🕻                       |           |                                           |  |
| 🐣 Guests                                               | Table(s)                                                              |                                         |                                        |                                       |                              |                                |                             | D)                      |           |                                           |  |
| eedback                                                | Tables are assign                                                     | ed to specific a                        | reas. When you p                       | ause a whole area                     | a, all tables assign         | ed to that area will be paused | . This may make some        | of your future          |           |                                           |  |
| ▶ Reports                                              | reservations inva<br>The tables with h                                | lid. Don't worry,<br>nigh priority will | you can just mov<br>be preferred for i | e them to other a<br>ncoming reservat | available table(s).<br>ions. | You can also assign tables a b | ooking priority betweer     | n 1 (high) and 3 (low). |           |                                           |  |
| 🏟 Settings 👻                                           | Table name                                                            | Seats (22)                              | Area name                              | Priority                              | Status                       |                                |                             |                         |           |                                           |  |
| O Hours                                                | 1                                                                     | 4                                       | Indoor                                 | 1                                     | Active                       |                                |                             |                         |           |                                           |  |
| Reservations                                           | 2                                                                     | 8                                       | Indoor                                 | 1                                     | Active                       |                                |                             |                         |           |                                           |  |
| Tables/Seats                                           | 3                                                                     | 2                                       | Indoor                                 | 1                                     | Active                       |                                |                             |                         |           |                                           |  |
| <b>%</b> Offers                                        | 4                                                                     | 4                                       | Outdoor                                | 2                                     | Active                       |                                |                             |                         |           |                                           |  |
| A Notifications                                        | 5                                                                     | 4                                       | Outdoor                                | 2                                     | Active                       |                                |                             |                         |           |                                           |  |
| 🐴 Account                                              |                                                                       |                                         |                                        |                                       |                              |                                |                             |                         |           |                                           |  |
| ⑦ Help                                                 | Manage Tablegr                                                        | roup(s)                                 |                                        |                                       |                              |                                |                             |                         |           |                                           |  |
|                                                        | Don't forget to sa                                                    | ave your change                         | *                                      | Min Guests                            | Max Guests                   | Priority T                     |                             |                         |           |                                           |  |
|                                                        |                                                                       |                                         |                                        | MIN.OUESIS                            |                              |                                | У<br>                       |                         |           |                                           |  |
|                                                        | Would you like to                                                     | add more tabl                           | e combinations?                        |                                       |                              |                                |                             | Add                     |           | 6                                         |  |
| Too many guests in house?<br>Pause online reservations |                                                                       |                                         |                                        |                                       | Start Co-                    | Browsing                       |                             | SAVE                    |           |                                           |  |

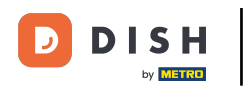

## • Vyberte názov tabuľky na spojenie tabuliek.

| <b>DISH</b> RESERVATION                                |                                                                                     |                                         |                                     |                                        |                                 |                                                     |                               | НД* МТО 🕤 | <u> </u> |  |
|--------------------------------------------------------|-------------------------------------------------------------------------------------|-----------------------------------------|-------------------------------------|----------------------------------------|---------------------------------|-----------------------------------------------------|-------------------------------|-----------|----------|--|
| E Reservations                                         | <b>Area(s)</b><br>If your establishn<br>Your active areas<br><b>Indoor, Outdoor</b> | nent has multip<br>are listed belov     | le areas or room:<br>v:             | 5, you may want to                     | o define an area b              | efore you start assigning tables to it. e.g.: Indoc | r, Outdoor, Bar, Lounge, etc. |           |          |  |
| 🐣 Guests                                               | Table(s)                                                                            |                                         |                                     |                                        |                                 |                                                     | R                             |           |          |  |
| Feedback                                               | Tables are assign                                                                   | ed to specific a                        | reas. When you p                    | ause a whole area                      | a, all tables assign            | ed to that area will be paused. This may make s     | some of your future           |           |          |  |
| ₩ Reports                                              | reservations inva<br>The tables with h                                              | lid. Don't worry,<br>iigh priority will | you can just mo<br>be preferred for | ve them to other a<br>incoming reserva | available table(s). \<br>tions. | ′ou can also assign tables a booking priority be    | etween 1 (high) and 3 (low).  |           |          |  |
| 🏟 Settings 🔫                                           | Table name                                                                          | Seats (22)                              | Area name                           | Priority                               | Status                          |                                                     |                               |           |          |  |
| •<br>① Hours                                           | 1                                                                                   | 4                                       | Indoor                              | 1                                      | Active                          |                                                     |                               |           |          |  |
| Reservations                                           | 2                                                                                   | 8                                       | Indoor                              | 1                                      | Active                          |                                                     |                               |           |          |  |
| Tables/Seats                                           | 3                                                                                   | 2                                       | Indoor                              | 1                                      | Active                          |                                                     |                               |           |          |  |
| <b>%</b> Offers                                        | 4                                                                                   | 4                                       | Outdoor                             | 2                                      | Active                          |                                                     |                               |           |          |  |
| A Notifications                                        | 5                                                                                   | 4                                       | Outdoor                             | 2                                      | Active                          |                                                     |                               |           |          |  |
| \land Account                                          |                                                                                     |                                         |                                     |                                        |                                 |                                                     |                               |           |          |  |
| Help                                                   | 1<br>3<br>×2                                                                        |                                         | ×                                   | Min.Guests                             | Max.Guests                      | Priority •                                          |                               |           |          |  |
| Too many guests in house?<br>Pause online reservations | Would you like to                                                                   | add more tabl                           | e combinations?                     |                                        | Start Co-                       | Browsing                                            | Add                           |           | 6        |  |

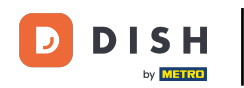

## • Teraz zadajte minimálny počet hostí, ktorí môžu byť rezervovaní v tejto skupine stolov.

| <b>DISH</b> RESERVATION                                |                                                                       |                                         |                                        |                                       |                                 |                           |                       |                    |                        | HD* МТО 🕤 | 3<br>7<br>7<br>7<br>7<br>7 |   |
|--------------------------------------------------------|-----------------------------------------------------------------------|-----------------------------------------|----------------------------------------|---------------------------------------|---------------------------------|---------------------------|-----------------------|--------------------|------------------------|-----------|----------------------------|---|
| Reservations Menu                                      | Area(s)<br>If your establishn<br>Your active areas<br>Indoor, Outdoor | nent has multip<br>are listed belov     | ole areas or rooms<br>v:               | i, you may want ti                    | o define an area b              | efore you start assignin  | g tables to it. e.g.: | Indoor, Outdoor,   | 🗹<br>Bar, Lounge, etc. |           |                            |   |
| 🚢 Guests                                               | Table(s)                                                              |                                         |                                        |                                       |                                 |                           |                       |                    | R                      |           |                            |   |
| 🕲 Feedback                                             | Tables are assign                                                     | ed to specific a                        | reas. When you p                       | ause a whole are                      | a, all tables assign            | ed to that area will be p | aused. This may r     | nake some of you   | ur future              |           |                            |   |
| 🗠 Reports                                              | reservations inva<br>The tables with h                                | lid. Don't worry,<br>nigh priority will | you can just mov<br>be preferred for i | ve them to other a<br>ncoming reserva | available table(s). \<br>tions. | You can also assign tabl  | les a booking prio    | rity between 1 (hi | gh) and 3 (low).       |           |                            |   |
| 🏟 Settings 👻                                           | Table name                                                            | Seats (22)                              | Area name                              | Priority                              | Status                          |                           |                       |                    |                        |           |                            |   |
| O Hours                                                | 1                                                                     | 4                                       | Indoor                                 | 1                                     | Active                          |                           |                       |                    |                        |           |                            |   |
| Reservations                                           | 2                                                                     | 8                                       | Indoor                                 | 1                                     | Active                          |                           |                       |                    |                        |           |                            |   |
| A Tables/Seats                                         | 3                                                                     | 2                                       | Indoor                                 | 1                                     | Active                          |                           |                       |                    |                        |           |                            |   |
| <b>%</b> Offers                                        | 4                                                                     | 4                                       | Outdoor                                | 2                                     | Active                          |                           |                       |                    |                        |           |                            |   |
| A Notifications                                        | 5                                                                     | 4                                       | Outdoor                                | 2                                     | Active                          |                           |                       |                    |                        |           |                            |   |
| 😚 Account                                              |                                                                       |                                         |                                        |                                       |                                 |                           |                       |                    |                        |           |                            |   |
| <ol> <li>Help</li> </ol>                               | Manage Tableg                                                         | roup(s)                                 |                                        |                                       |                                 |                           |                       |                    |                        |           |                            |   |
|                                                        | Don't forget to sa                                                    | ave your change                         | es                                     |                                       | J                               |                           |                       |                    |                        |           |                            |   |
|                                                        | *2 *3                                                                 |                                         | ×                                      | 9                                     | Max.Guests                      | Priority -                |                       |                    |                        |           |                            |   |
|                                                        | Would you like to                                                     | add more tabl                           | e combinations?                        |                                       |                                 |                           |                       |                    | Add                    |           | 6                          | 5 |
| Too many guests in house?<br>Pause online reservations |                                                                       |                                         |                                        |                                       | Start Co-                       | Browsing                  |                       |                    | SAVE                   |           |                            |   |

# Potom zadajte maximálny počet hostí, aby ste mohli pokračovať.

| <b>DISH</b> RESERVATION                                       |                                                                                     |                                                             |                                                            |                                                         |                                                                    |                                                                                           |                                                             | HD* МТО 🕤 | <u> </u><br>  <u> </u>  <br>  <u> </u>    <u> </u>    <u> </u> |
|---------------------------------------------------------------|-------------------------------------------------------------------------------------|-------------------------------------------------------------|------------------------------------------------------------|---------------------------------------------------------|--------------------------------------------------------------------|-------------------------------------------------------------------------------------------|-------------------------------------------------------------|-----------|----------------------------------------------------------------------------------------------------|
| E Reservations                                                | <b>Area(s)</b><br>If your establishn<br>Your active areas<br><b>Indoor, Outdoor</b> | nent has multip<br>are listed belov                         | ole areas or rooms<br>v:                                   | i, you may want t                                       | o define an area b                                                 | efore you start assigning tables to it. e.g.: I                                           | 🗹 ndoor, Outdoor, Bar, Lounge, etc.                         |           |                                                                                                    |
| <ul> <li>Guests</li> <li>Feedback</li> <li>Reports</li> </ul> | <b>Table(s)</b><br>Tables are assign<br>reservations inva<br>The tables with h      | ed to specific a<br>lid. Don't worry,<br>ligh priority will | reas. When you p<br>you can just mov<br>be preferred for i | ause a whole are<br>/e them to other<br>ncoming reserva | a, all tables assign<br>available table(s). <sup>v</sup><br>tions. | ed to that area will be paused. This may m<br>You can also assign tables a booking priori | ake some of your future<br>ty between 1 (high) and 3 (low). |           |                                                                                                    |
| 🏟 Settings 👻                                                  | Table name                                                                          | Seats (22)                                                  | Area name                                                  | Priority                                                | Status                                                             |                                                                                           |                                                             |           |                                                                                                    |
| O Hours                                                       | 1                                                                                   | 4                                                           | Indoor                                                     | 1                                                       | Active                                                             |                                                                                           |                                                             |           |                                                                                                    |
| Reservations                                                  | 2                                                                                   | 8                                                           | Indoor                                                     | 1                                                       | Active                                                             |                                                                                           |                                                             |           |                                                                                                    |
| Tables/Seats                                                  | 3                                                                                   | 2                                                           | Indoor                                                     | 1                                                       | Active                                                             |                                                                                           |                                                             |           |                                                                                                    |
| <b>%</b> Offers                                               | 4                                                                                   | 4                                                           | Outdoor                                                    | 2                                                       | Active                                                             |                                                                                           |                                                             |           |                                                                                                    |
| ♠ Notifications                                               | 5                                                                                   | 4                                                           | Outdoor                                                    | 2                                                       | Active                                                             |                                                                                           |                                                             |           |                                                                                                    |
| 😭 Account                                                     |                                                                                     |                                                             |                                                            |                                                         |                                                                    |                                                                                           |                                                             |           |                                                                                                    |
| Help                                                          | Manage Tablegi<br>Don't forget to se<br>2 × 3<br>Would you like to                  | roup(s)<br>ave your change                                  | e combinations?                                            | 9                                                       | 1                                                                  | Priority •                                                                                | Add                                                         |           |                                                                                                    |
| Too many guests in house?<br>Pause online reservations        |                                                                                     |                                                             |                                                            |                                                         | Start Co-                                                          | Browsing                                                                                  | SAVE                                                        |           | 8                                                                                                    |

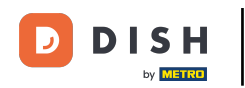

## • Teraz vyberte prioritu pre túto skupinu tabuliek.

| <b>DISH</b> RESERVATION                                |                    |                                         |                                        |                                        |                               |                                                                             | НД* МТО 🕤 | · 최본 ~ · · · · · · · · · · · · · · · · · · |
|--------------------------------------------------------|--------------------|-----------------------------------------|----------------------------------------|----------------------------------------|-------------------------------|-----------------------------------------------------------------------------|-----------|--------------------------------------------|
|                                                        | Area(s)            |                                         |                                        |                                        |                               | ľ                                                                           |           |                                            |
| Reservations                                           | lf your establishn |                                         |                                        |                                        |                               |                                                                             |           |                                            |
| 🆞 Menu                                                 | Indoor, Outdoor    |                                         |                                        |                                        |                               |                                                                             |           |                                            |
| 🐣 Guests                                               |                    |                                         |                                        |                                        |                               |                                                                             |           |                                            |
| 🕲 Feedback                                             | Table(s)           | ed to specific a                        | reas. When you p                       | ause a whole area                      | a, all tables assigr          | ed to that area will be paused. This may make some of your future           |           |                                            |
| 🗠 Reports                                              | The tables with h  | lid. Don't worry,<br>high priority will | you can just mov<br>be preferred for i | ve them to other a<br>incoming reserva | available table(s).<br>tions. | You can also assign tables a booking priority between I (high) and 3 (low). |           |                                            |
| 🗢 Settings 🗸                                           | Table name         | Seats (22)                              | Area name                              | Priority                               | Status                        |                                                                             |           |                                            |
| O Hours                                                | 1                  | 4                                       | Indoor                                 | 1                                      | Active                        |                                                                             |           |                                            |
| Reservations                                           | 2                  | 8                                       | Indoor                                 | 1                                      | Active                        |                                                                             |           |                                            |
| A Tables/Seats                                         | 3                  | 2                                       | Indoor                                 | 1                                      | Active                        |                                                                             |           |                                            |
| <b>%</b> Offers                                        | 4                  | 4                                       | Outdoor                                | 2                                      | Active                        |                                                                             |           |                                            |
| ↓ Notifications                                        | 5                  | 4                                       | Outdoor                                | 2                                      | Active                        |                                                                             |           |                                            |
| 👚 Account                                              |                    |                                         |                                        |                                        |                               |                                                                             |           |                                            |
| ⑦ Help                                                 | Manage Tableg      | roup(s)                                 |                                        |                                        |                               |                                                                             |           |                                            |
|                                                        | Don't forget to sa |                                         |                                        |                                        |                               |                                                                             |           |                                            |
|                                                        | *2 *3              |                                         | ×                                      | 9                                      | 10                            | Priority -                                                                  |           |                                            |
|                                                        |                    |                                         |                                        |                                        |                               | Prio 1                                                                      |           |                                            |
|                                                        | Would you like to  | add more tabl                           | e combinations?                        |                                        |                               | Prio 2<br>Prio 3<br>Add                                                     |           | 2                                          |
| Too many guests in house?<br>Pause online reservations |                    |                                         |                                        |                                        | Start Co                      | Browsing Browsing                                                           |           |                                            |

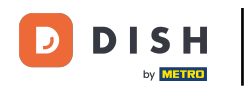

# Dokončite proces kliknutím na tlačidlo uložiť.

| <b>DISH</b> RESERVATION   |                                                            |                   |                 |                   |                     |                                                                   | НD* МТО 🕤 | ╡<br>╡<br>╡<br>╡<br>く<br>く<br>・ |
|---------------------------|------------------------------------------------------------|-------------------|-----------------|-------------------|---------------------|-------------------------------------------------------------------|-----------|---------------------------------|
| E Reservations            | If your establishm<br>Your active areas<br>Indoor, Outdoor |                   |                 |                   |                     |                                                                   |           |                                 |
| 🐣 Guests                  | Table(s)                                                   | ed to specific ar | reas When you i | pause a whole are | a all tables assign | ed to that area will be paused. This may make some of your future |           |                                 |
| Feedback                  | reservations inval<br>The tables with h                    |                   |                 |                   |                     |                                                                   |           |                                 |
| 🗠 Reports                 | Table name                                                 | Seats (22)        | Area name       | Priority          | Status              |                                                                   |           |                                 |
| 💠 Settings 👻              | 1                                                          | 4                 | Indoor          | 1                 | Active              |                                                                   |           |                                 |
| <b>()</b> Hours           | 2                                                          | 8                 | Indoor          | 1                 | Active              |                                                                   |           |                                 |
| Reservations              | 3                                                          | 2                 | Indoor          | 1                 | Active              |                                                                   |           |                                 |
| Tables/Seats              | 4                                                          | 4                 | Outdoor         | 2                 | Active              |                                                                   |           |                                 |
| <b>%</b> Offers           | 5                                                          | 4                 | Outdoor         | 2                 | Active              |                                                                   |           |                                 |
| لم Notifications          |                                                            |                   |                 |                   |                     |                                                                   |           |                                 |
| 😤 Account                 | Maria and Waldshim                                         |                   |                 |                   |                     |                                                                   |           |                                 |
| ⑦ Help                    | Don't forget to sa                                         | ve your change    | :5              |                   |                     |                                                                   |           |                                 |
|                           | *2 *3                                                      |                   | ×               | 9                 | 10                  | Prio 2 -                                                          |           |                                 |
|                           |                                                            |                   |                 |                   |                     |                                                                   |           |                                 |
|                           | Would you like to                                          |                   |                 |                   |                     |                                                                   |           |                                 |
|                           |                                                            |                   |                 |                   |                     | 🖻 SAVE                                                            |           | ()                              |
| Pause online reservations |                                                            |                   |                 |                   | Start Co-           | Browsing                                                          |           |                                 |

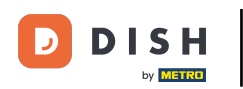

i

#### To je všetko. Dokončili ste návod a teraz viete, ako nakonfigurovať skupiny tabuliek.

| <b>DISH</b> RESERVATION                                |                                                      |                      |                |                      |                   |                                                                                | HD* I      | мто 🕤          | <u> </u>      |         |
|--------------------------------------------------------|------------------------------------------------------|----------------------|----------------|----------------------|-------------------|--------------------------------------------------------------------------------|------------|----------------|---------------|---------|
|                                                        | Your establishr<br>Your active areas                 | are listed belov     | v:<br>v:       | s, you may want to o | aerine an area be | fore you start assigning tables to it. e.g.: Indoor, Outdoor, Bar, Lounge, etc |            | as Tables an   | d TableGrou   | ×       |
| Reservations                                           | Indoor, Outdoor                                      |                      |                |                      |                   |                                                                                | succe      | essfully saved |               | 105     |
| 🎢 Menu                                                 | Table(s)                                             |                      |                |                      |                   | Ľ                                                                              |            |                |               | —       |
| 🖀 Guests                                               | Tables are assign reservations inva                  |                      |                |                      |                   |                                                                                |            |                |               |         |
| 🕲 Feedback                                             | The tables with h                                    |                      |                |                      |                   |                                                                                |            |                |               |         |
| 🗠 Reports                                              | Table name                                           | Seats (22)           | Area name      | Priority             | Status            |                                                                                |            |                |               |         |
| 🔹 Settings 👻                                           | 1                                                    | 4                    | Indoor         | ٦                    | Active            |                                                                                |            |                |               |         |
| O Hours                                                | 2                                                    | 8                    | Indoor         | 1                    | Active            |                                                                                |            |                |               |         |
| 🖸 Reservations                                         | 3                                                    | 2                    | Indoor         | 1                    | Active            |                                                                                |            |                |               |         |
| A Tables/Seats                                         | 4                                                    | 4                    | Outdoor        | 2                    | Active            |                                                                                |            |                |               |         |
| <b>%</b> Offers                                        | 5                                                    | 4                    | Outdoor        | 2                    | Active            |                                                                                |            |                |               |         |
| A Notifications                                        |                                                      |                      |                |                      |                   |                                                                                |            |                |               |         |
| \land Account                                          | Tablegroups                                          |                      |                |                      |                   | Ľ                                                                              |            |                |               |         |
| ⑦ Help                                                 | You can configu<br>reservation. Plea<br>maximum numb |                      |                |                      |                   |                                                                                |            |                |               |         |
|                                                        | Tables M                                             | in.Guests            | Max.Guests     | Priority             | Status            |                                                                                |            |                |               |         |
|                                                        | 2,3                                                  | 9                    | 10             | 2                    | Active            |                                                                                |            |                |               |         |
| Too many guests in house?<br>Pause online reservations | Designed by Hospitality                              | Digital GmbH. All ri | ghts reserved. |                      | Start Co-B        | owsing                                                                         | FAQ   Terr | ms of use   In | nprint   Data | privacy |
|                                                        |                                                      |                      |                |                      |                   |                                                                                |            |                |               |         |

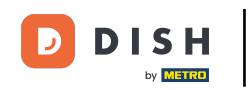

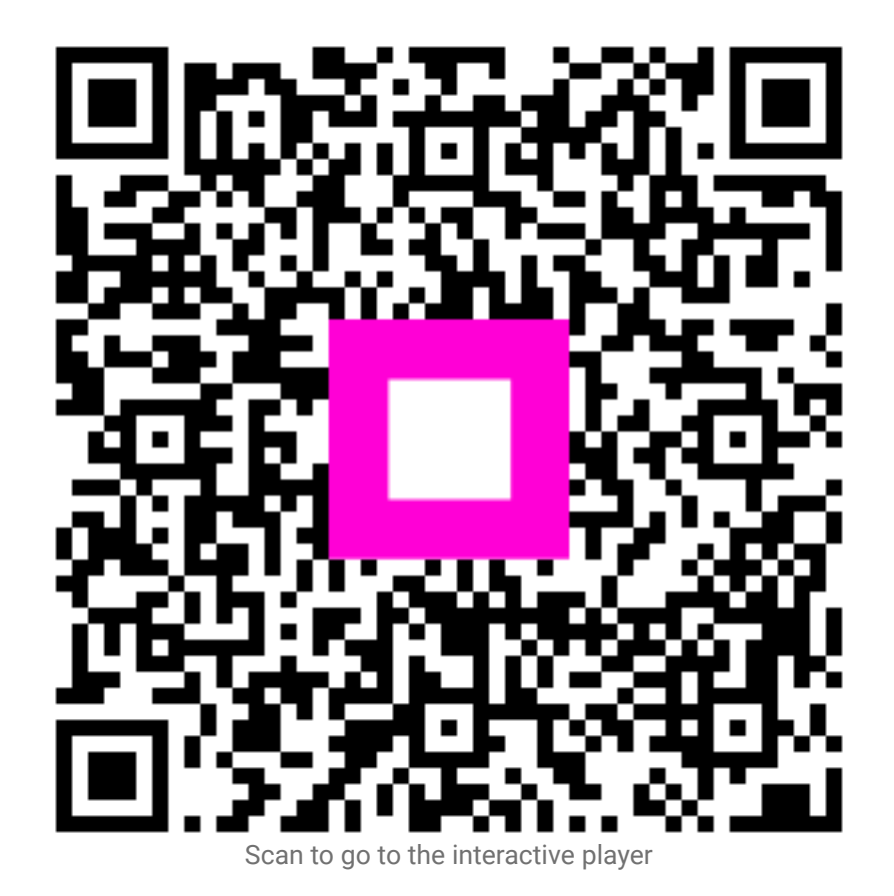